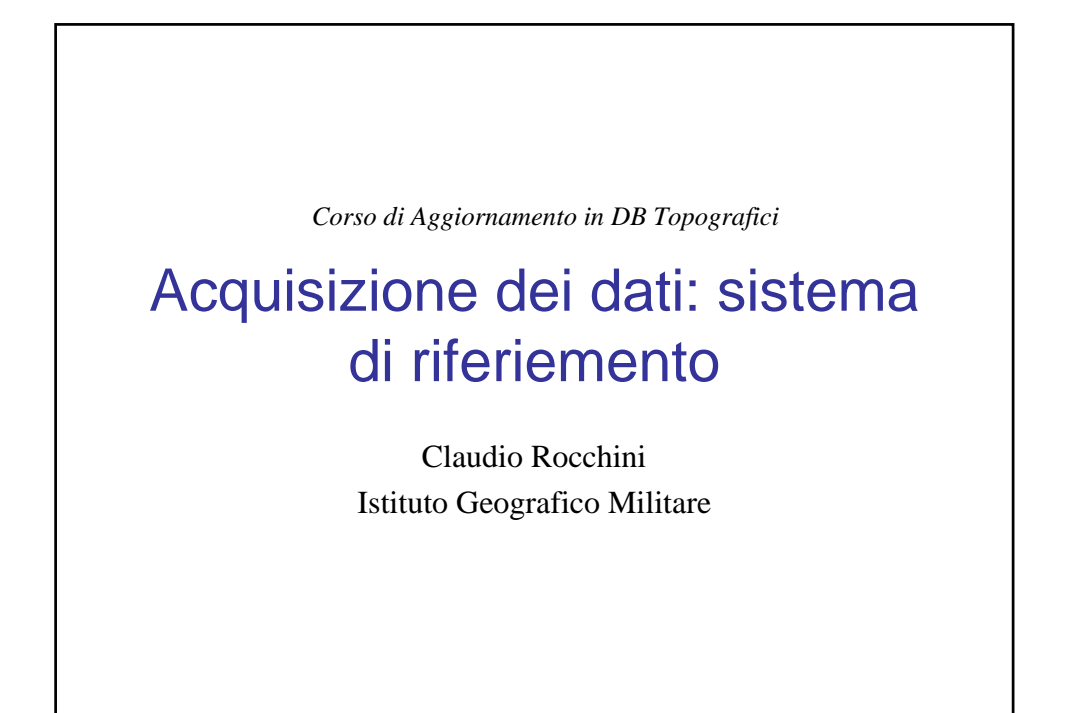

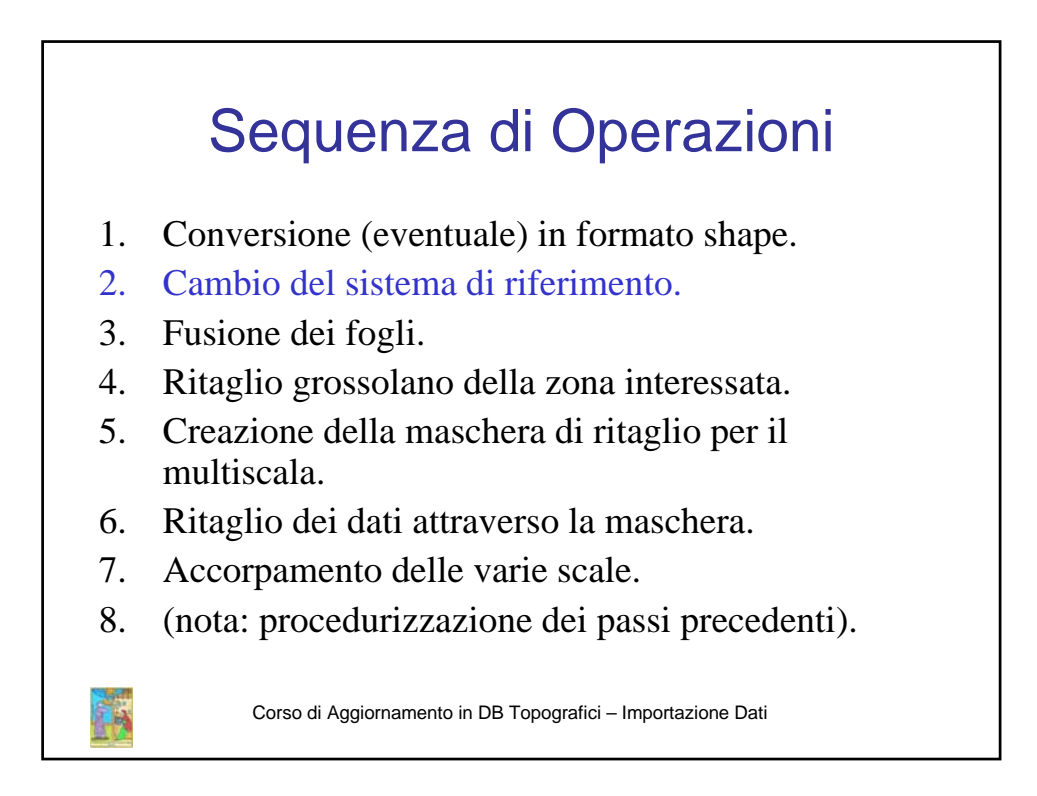

## Cambio Sistema di Riferimento : Introduzione

- Molti dati regionali sono prodotti in Roma40.
- Questo sistema è affetta da gravi errori, per cui non esiste una trasformazione con parametri costanti che permetta di trasportalo.
- Sono stati sviluppati molti software di conversione.
- La conversione ufficiale è realizzata tramite i grigliati di conversione di Verto, prodotti da IGM.
- Per il momento non esiste (quasi) uno strumento da utilizzare con software commerciale standard, che permetta di applicare la conversione di Verto.
- Un'introduzione alle problematiche di conversione e ai grigliati di Verto esula dagli scopi di questo corso.

Corso di Aggiornamento in DB Topografici - Importazione Dati

## Un inciso: tipologie di informazione geografica I dati geografici (raster e vettoriali) si possono presentare in tre diversi livelli di informazione geografica: Nessuna informazione (es. dati raster di scansione non georiferiti, foto aeree). Informazione Puramente Numerica (tif+tfw, file shape, molti dei file CAD): si hanno coordinate numeriche, senza informazioni sulla proiezione o sul sistema di riferimento. Informazione Completa (Personal DB, Geomedia DB, Oracle Spatial, PostGis), le coordinate sono accompagnate dalle informazioni di proiezione, ellissoide, datum, etc.

Corso di Aggiornamento in DB Topografici - Importazione Dati

## Verto Converter 1.0

 Per l'occasione abbiamo sviluppato un tool aggiuntivo per ArcGis, che permette di convertire una serie di file in formato Shape, applicando esattamente la conversione di Verto, a partire dai grigliati in vendita presso IGM.

E.

| → Converter 1.0                                                                                 | ×         |
|-------------------------------------------------------------------------------------------------|-----------|
| Input file(s)                                                                                   |           |
| C:\work\amadio\dati_per_stato\4_shape_roma_40_                                                  | Add       |
| C:\work\amadio\dati_per_stato\4_shape_roma_40_<br>C:\work\amadio\dati_per_stato\4_shape_roma_40 |           |
|                                                                                                 | Delete    |
|                                                                                                 |           |
|                                                                                                 |           |
| Output Directory                                                                                |           |
| c:/temp                                                                                         | Browse    |
| Grid location                                                                                   |           |
| c: Averto, gride                                                                                | Burning 1 |
| Je. Word_girds                                                                                  | DIOWSE    |
| From                                                                                            |           |
| Projection   Projection                                                                         | -         |
| ROMA 1940 🔹 WGS 1984                                                                            | -         |
| Res. (meters): Res. (meters):                                                                   | 1         |
| Zone: 32 💌                                                                                      |           |
|                                                                                                 |           |
| Registration Convert                                                                            | Exit      |
|                                                                                                 |           |
|                                                                                                 |           |

Corso di Aggiornamento in DB Topografici - Importazione Dati

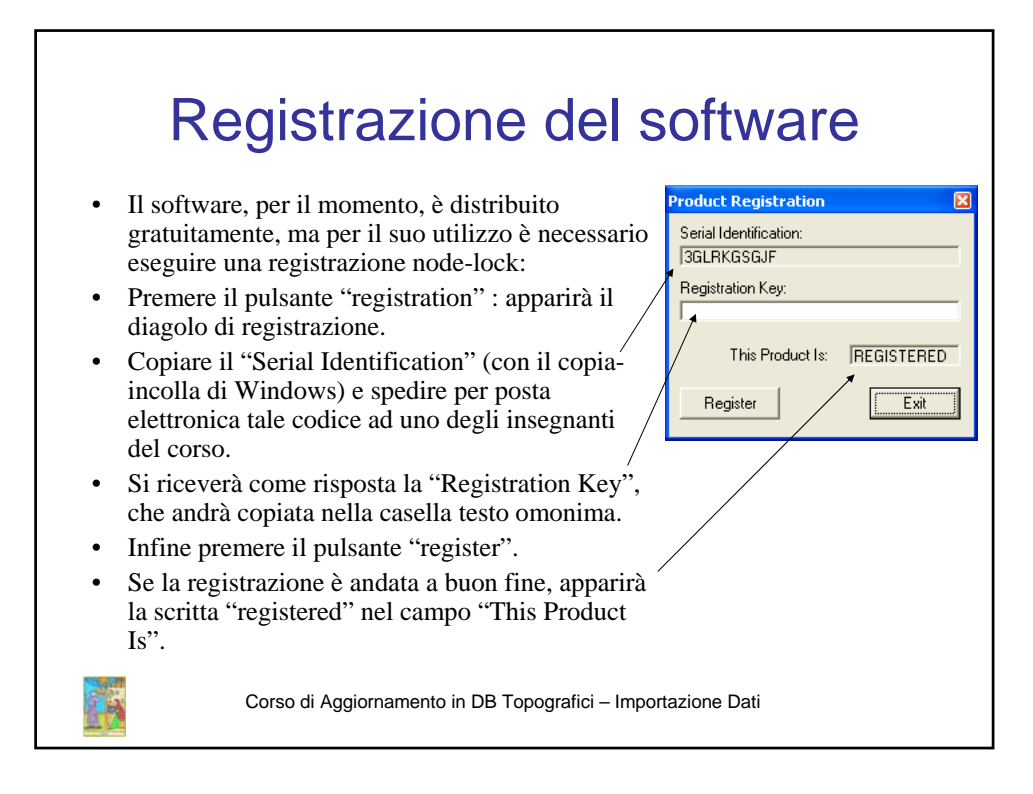

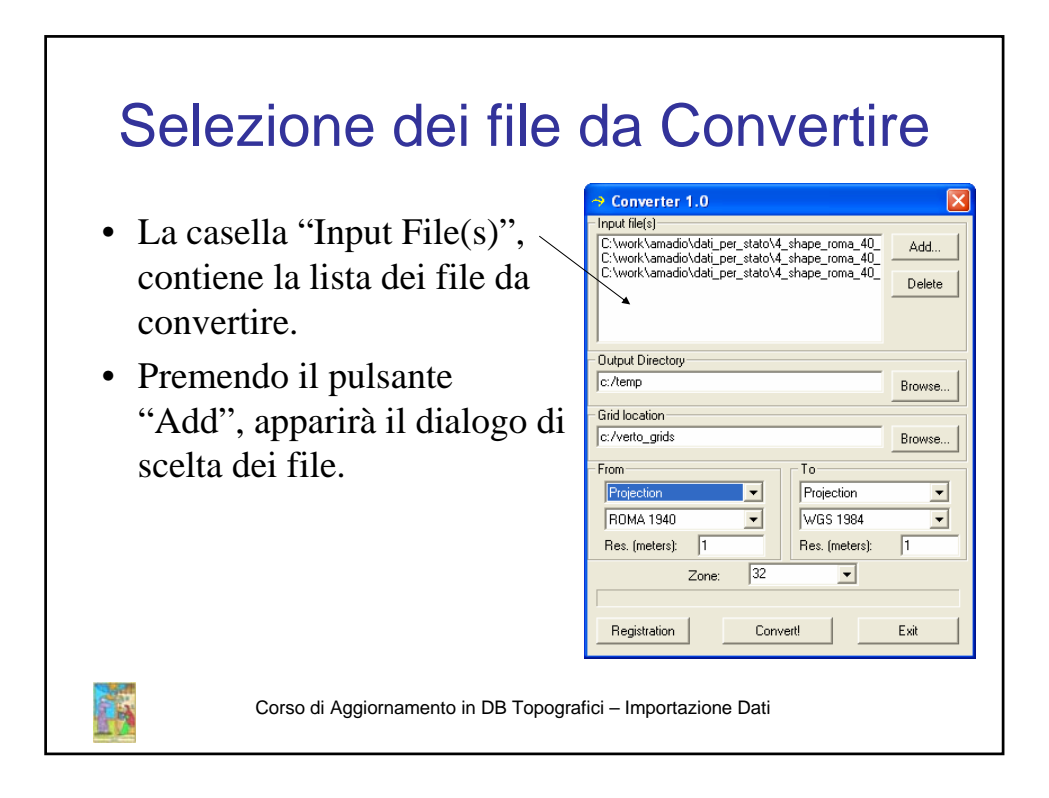

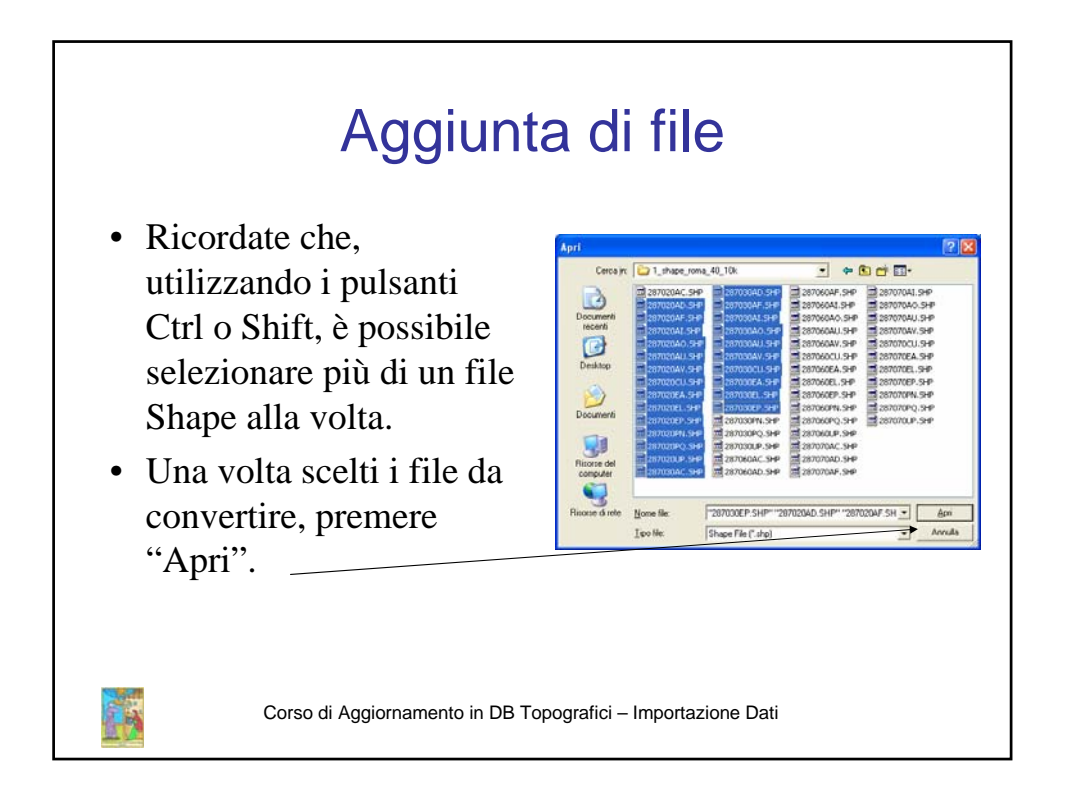

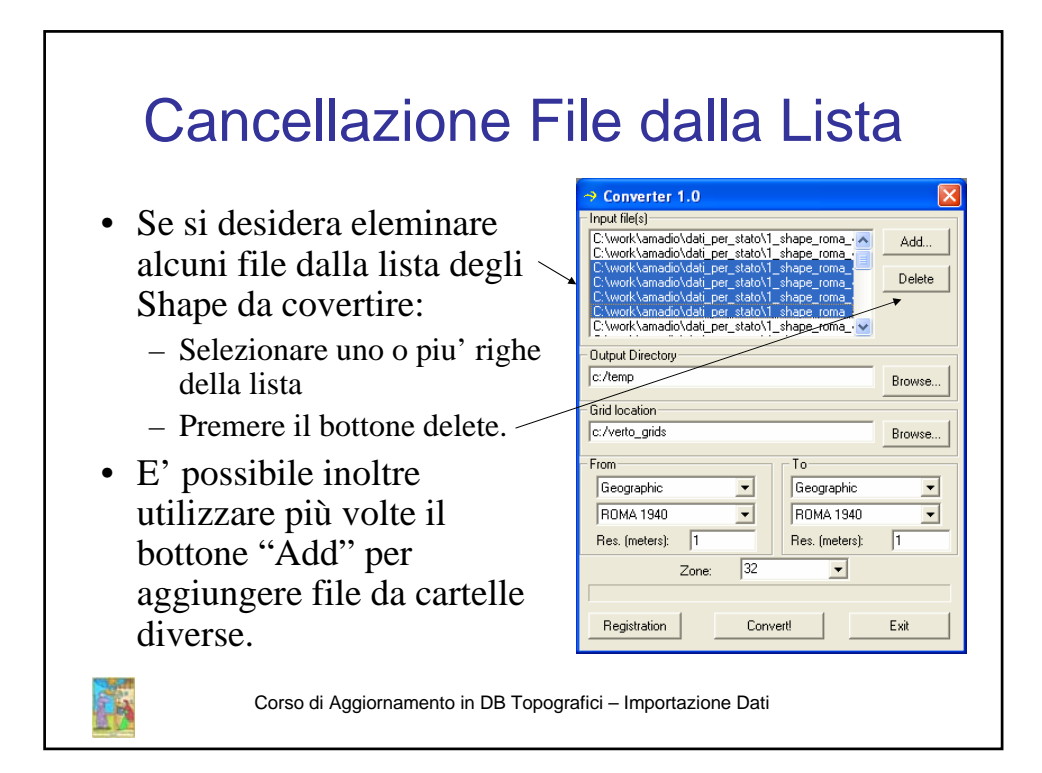

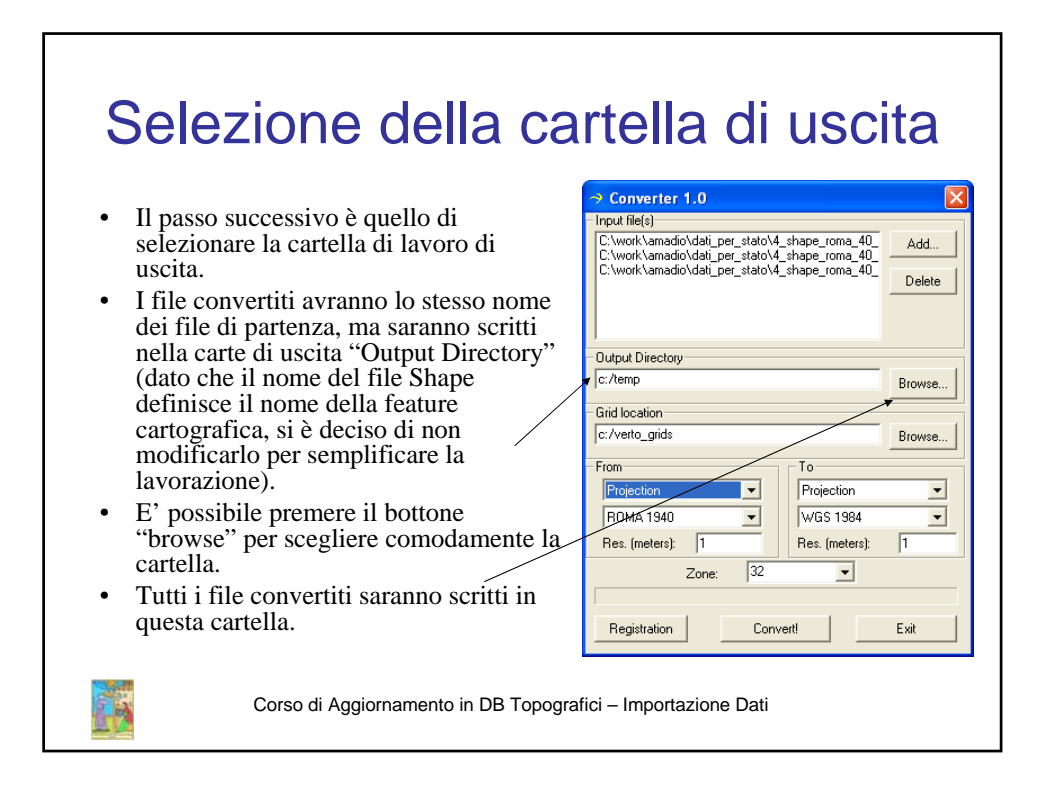

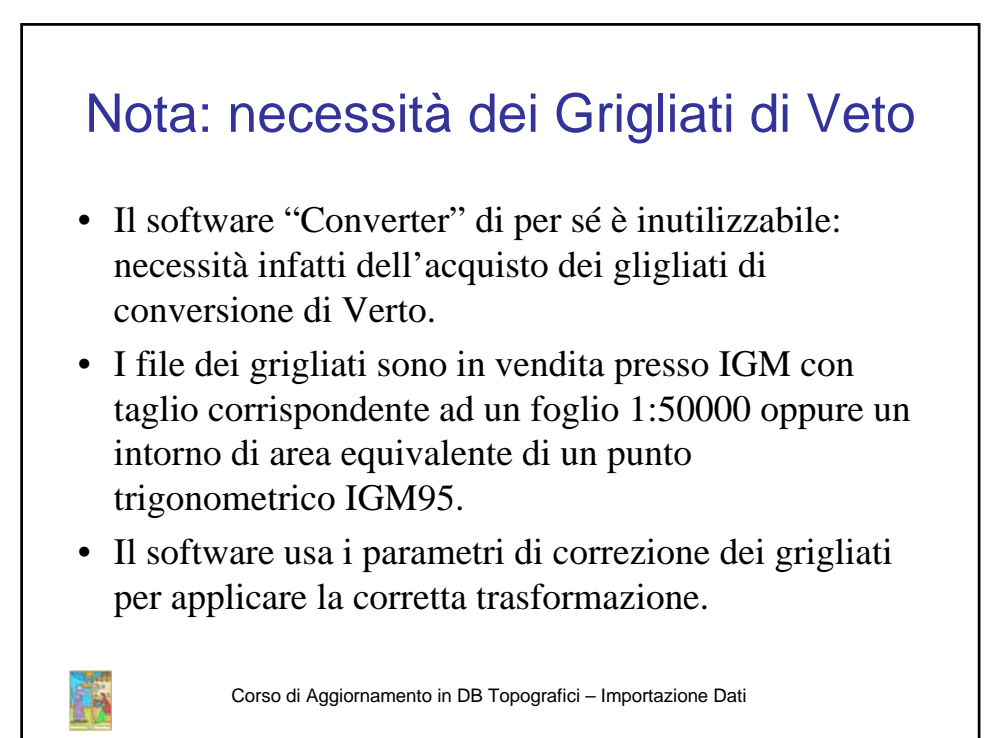

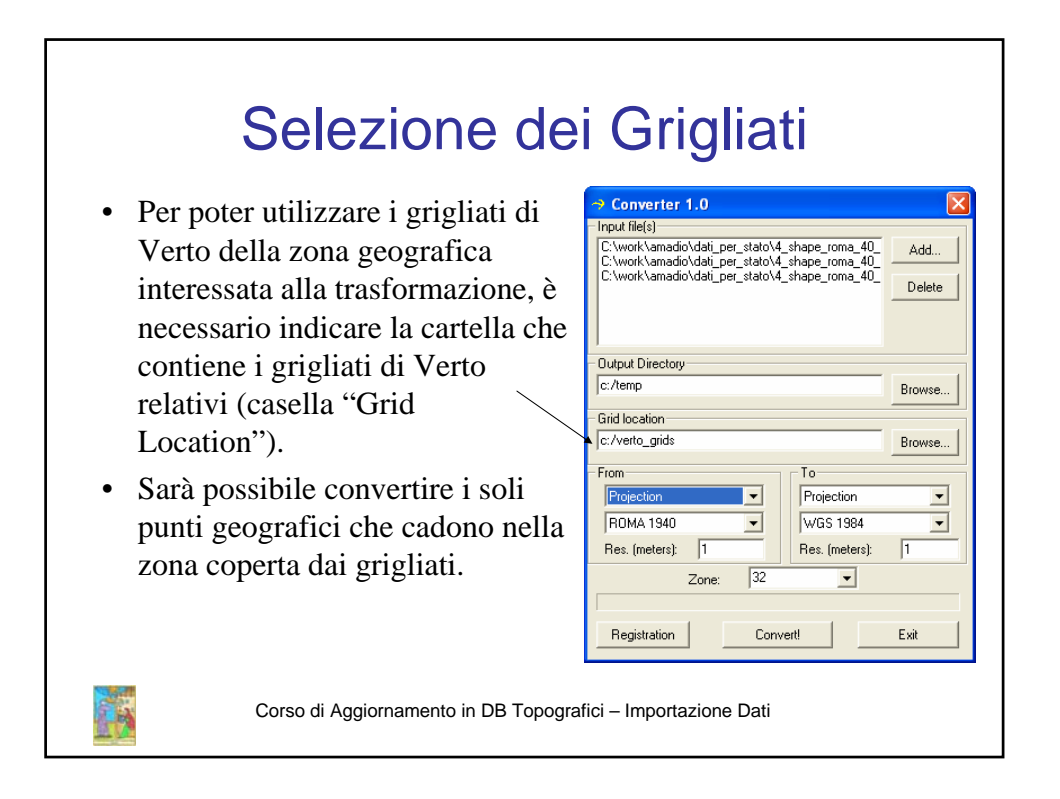

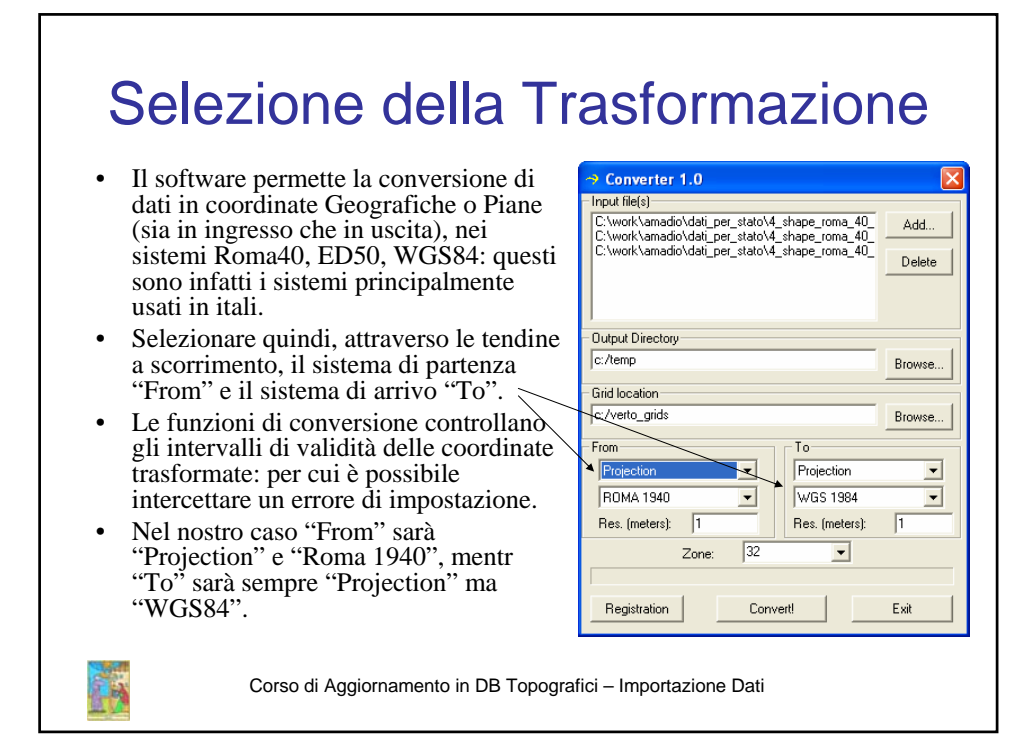

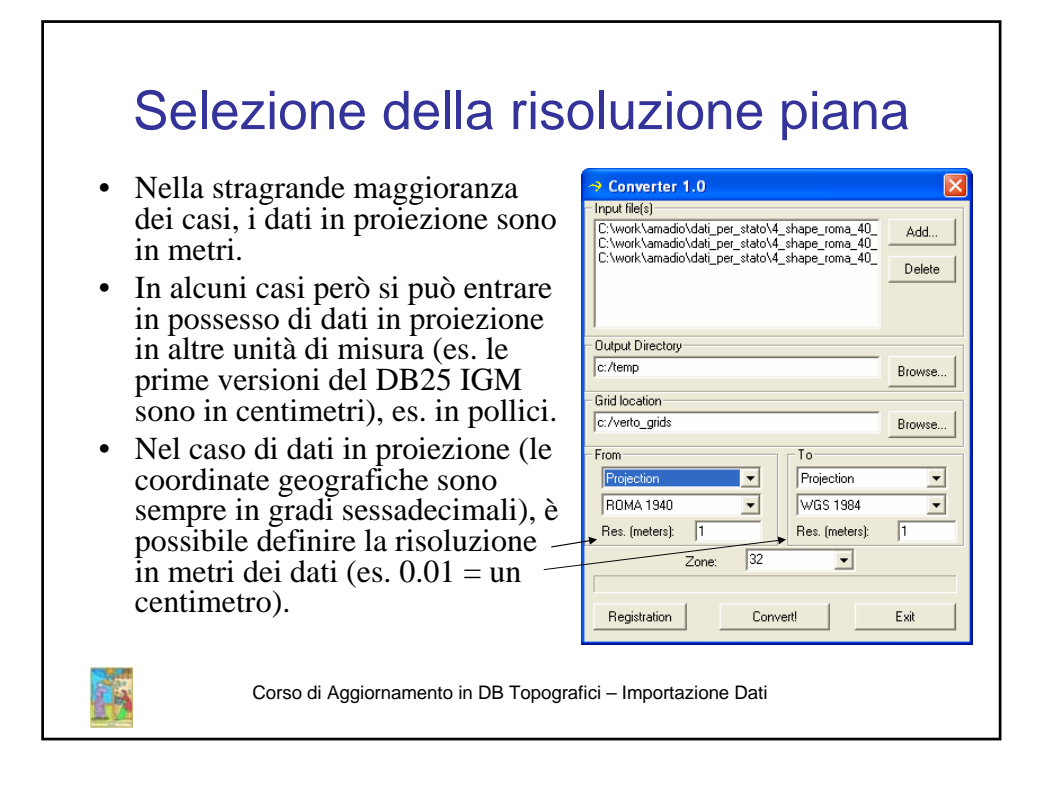

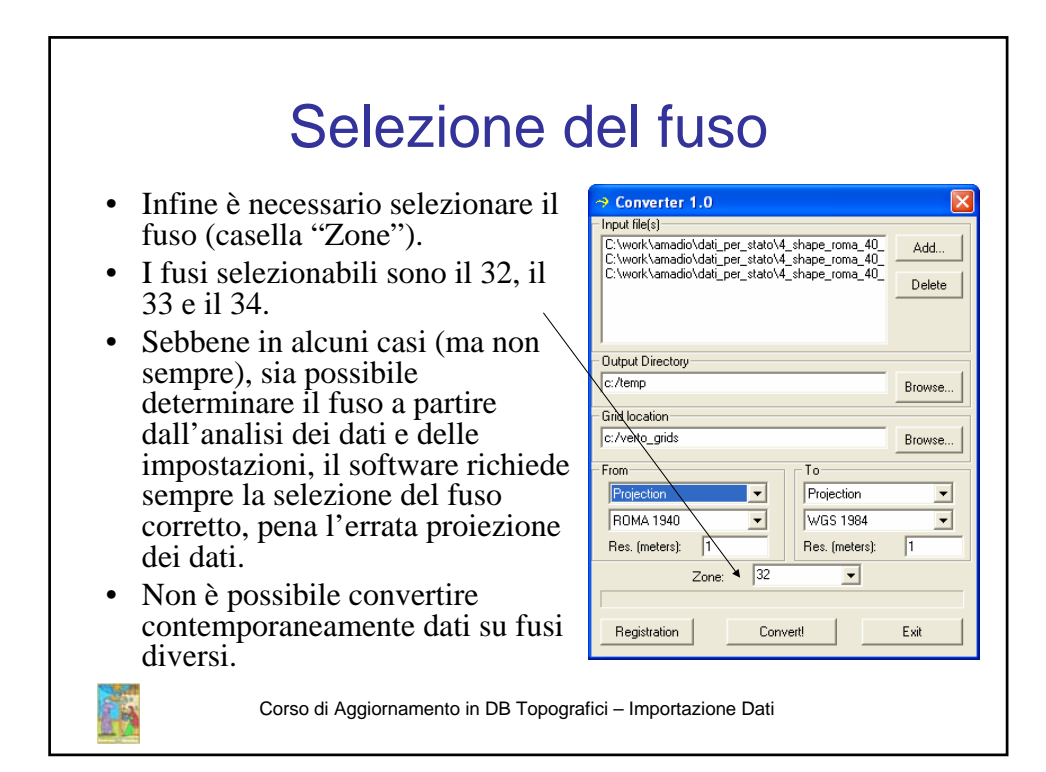

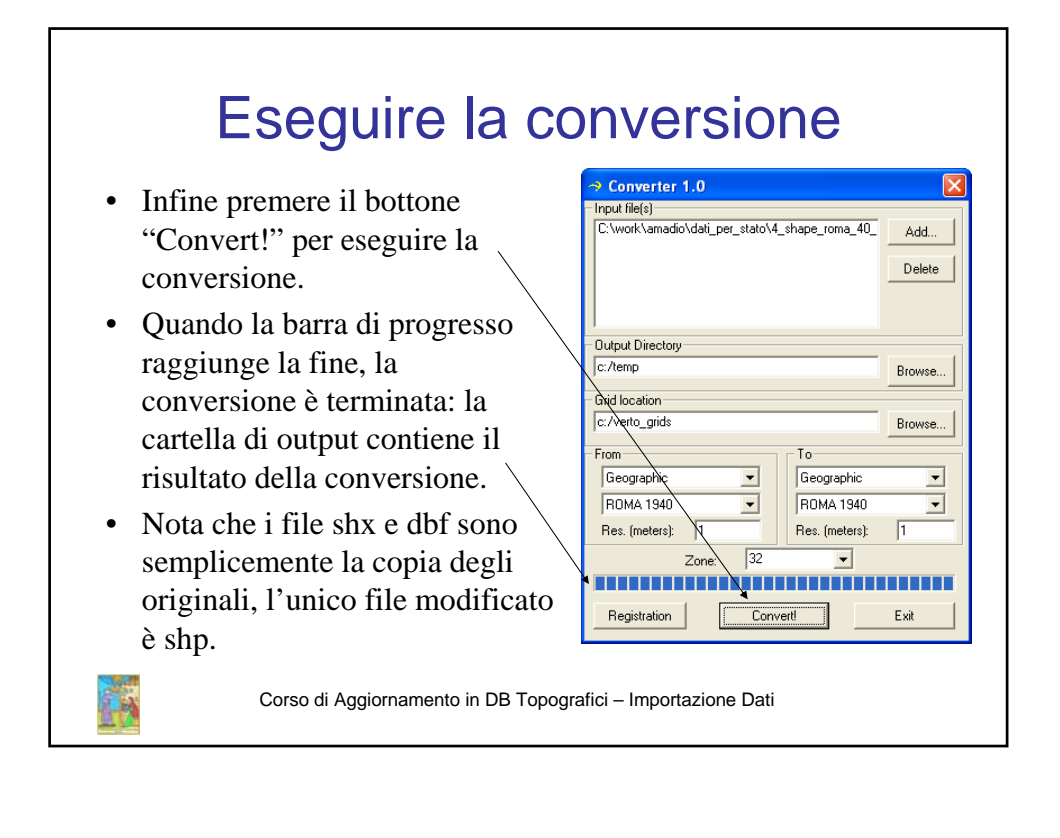

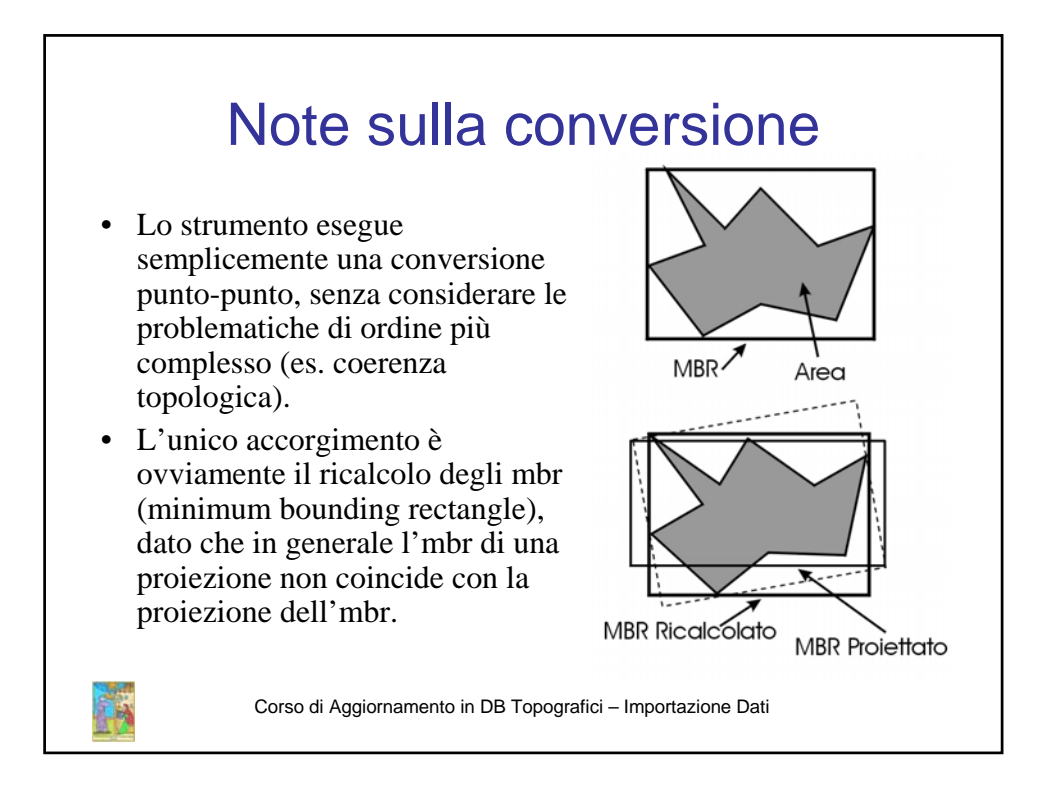